Audacity Enregistrer des extraits audio (radios, télévision,...) sur Internet.

Les oeuvres sont protégées par le code de la propriété intellectuelle, respectez les auteurs.

### 1. Internet

Rdv sur la page Internet de votre radio préférée et écoutez l'émission en cours.

# 2. Audacity

Démarrer le logiciel Audacity

 Sélectionnez "Mélangeur sorties sons" (voir ci-contre) dans le sélecteur de source d'enregistrement /1

<u>Remarque</u> : Lorsque l'on sélectionne "Mélangeur sorties sons", le logiciel va enregistrer tous les sons qui passent par la carte son, votre micro ou l'interface Windows par exemple...

## 3. Enregistrement

- Cliquez sur le bouton enregistrement
- Mettez en route la radio
- pour éviter que l'enregistrement soit saturé Ajustez le volume d'entrée ou trop faible.
- à la fin de l'enregistrement Appuyer sur le bouton « Stop »

## 4. Exporter en MP3

- Fichier > exporter comme MP3...
- Sauvegardez dans : Mes documents/musique
- Nommez votre fichier « radio » puis enregistrer.
- Dans la fenêtre suivante, mettez un titre puis cliquez sur « OK ».

## 5. Retirer la publicité et les commentaires

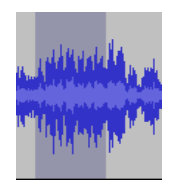

Sélectionnez le début de la chanson (où intervient le présentateur) avec l'outil de sélection comme vous sélectionneriez un texte (voir ci-contre).

Cliquez sur les ciseaux (ou dans le menu « editer/effacer »)

## 6. Crescendo / decrescendo

- I et Sélectionnez 2-3 secondes au début ou à la fin Reprenez l'outil de sélection
- « Effet / fondre en ouverture » (crescendo)
- « Effet / fondre en fermeture » (decrescendo)

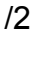

/1

/1

/5

/5

/5